## -括出荷処理

| â)                                    |                                                                                                    |  |  |  |  |  |
|---------------------------------------|----------------------------------------------------------------------------------------------------|--|--|--|--|--|
|                                       | 一括出荷処理                                                                                             |  |  |  |  |  |
| ─検索条件 ───                             |                                                                                                    |  |  |  |  |  |
| 納品日                                   | 2016/06/23 💌 ~ 2016/06/23 💌                                                                        |  |  |  |  |  |
| 得意先                                   | 00001 ▼ ふくろう販売株 ~ 00001 ▼ ふくろう販売株                                                                  |  |  |  |  |  |
| 伝票事業所                                 | ▼ 営業担当者 ▼                                                                                          |  |  |  |  |  |
| 指定された条件に該当する全受注残伝票から売上伝票を作成します。       |                                                                                                    |  |  |  |  |  |
| 作成条件 ——                               |                                                                                                    |  |  |  |  |  |
| 売上日                                   | 2016/06/24 💌 🛛 同時処理 🗹 受注伝票の配達区分が「直送」の場合は仕入伝票も作成する                                                  |  |  |  |  |  |
| □ 納品書を同時発行する                          |                                                                                                    |  |  |  |  |  |
| 【リスト出力】自動作成した売上伝票の簡易確認用のテキストデータを出力します |                                                                                                    |  |  |  |  |  |
| 実行<br>F5                              | リスト出力         終了           F8         F7         F8         F9         F10         F11         F12 |  |  |  |  |  |

## 機能説明

- 条件に該当する受注伝票から計上チェックOFFで売上伝票を作成します。
   条件に一致する全受注残から売上伝票を作成します。
- ・ 作成された売上伝票は計上チェックがOFFのままの場合、売掛金の計上や請求書発行が行われないため、
  たの様に変見を配達後は声しに要の計しつこがすのいにする必要がおります。(一括計しい理で可)
- お客様に商品を配達後は売上伝票の計上フラグをONにする必要があります。(一括計上処理で可) ・「受注伝票の配達区分が「直送」の場合は仕入伝票も作成する」がチェックONの時、受注伝票の 配達区分が「直送」なら仕入伝票も同時に作成します。
- ・該当の受注残を全納扱いで売上伝票を作成します。

## 項目説明

検索条件・・・・指定した各条件に一致する受注残データを対象として処理します。

【納品日】

初期値:From、Toともに本日初期表示

- 【得意先~営業担当者】
  - 初期値:空白

伝票事業所は受注時に指定した営業担当者が登録時点で所属する事業所 営業担当者は受注で指定した営業担当者

- 作成条件 【売上日】
  - ┘┘┘┘ 初期値∶本日初期表示。指定必須

受注データから売上データ作成時、指定した売上日で売上データを計上チェックOFFで作成します。 同時処理で仕入データも作成する場合は、仕入日も同じ日付が採用されます。

◆同時処理

【受注伝票の配達区分が「直送」の場合は仕入伝票も作成する】チェック

実行端末ごとに前回値記憶

チェックONで実行時、受注伝票の配達区分が「直送」なら仕入伝票も同時に作成します。

(同時発注しているかどうかは関係なく仕入伝票作成されます)

【納品書を同時発行する】チェック

実行端末ごとに前回値記憶

チェックOnで実行時、売上データ作成と同時に納品書も即時発行します。

## ボタン説明

【F5:実行】ボタン

指定した条件に一致する受注データより、売上データを計上チェックOFFで作成します。 売上日は画面で指定した売上が採用されます。

【F10:リスト出力】ボタン

実行処理後、押下可となります。 押下すると、作成した売上、仕入データの一覧がテキストファイルで表示されます。

|  | 5213 7 1 7 1 | 27 170  | CHAICING |
|--|--------------|---------|----------|
|  | 一括虫荷饥理       | 作成リストtx | オ - メモ帳  |

| ファイル(E) 編集(E) 書式(Q) 表示(V) ヘルプ(出)                                                    |   |  |  |  |  |
|-------------------------------------------------------------------------------------|---|--|--|--|--|
| *************************************                                               |   |  |  |  |  |
| 【自動登録された売上伝票(計 1件)】                                                                 |   |  |  |  |  |
| <受注No> 〈売上伝要No> 〈得意先コード〉〈得意先名 1 〉 〈納入先名 1 〉 55 73 00001 ふく ろう販売株式会社                 |   |  |  |  |  |
| 【自動登録された仕入伝票(計 1件)】                                                                 |   |  |  |  |  |
| <受注No> 〈発注No> 〈仕入伝票No> 〈仕入先コード〉 〈仕入先名 1〉 〈直送先名 1〉<br>55 23 A200 株式会社アンデス ふくろう販売株式会社 | ~ |  |  |  |  |
| < >>                                                                                |   |  |  |  |  |

\_ 🗆 🗙